#### 通知

亲爱的毕业生同学:

你们好!

吉首大学信息科学与工程学院拟定于 2021 年 12 月 17 日(周五)举办"吉 首大学信息科学与工程学院 2022 届毕业生网络视频双选会"。请大家尽快准备 好自己的个人简历,并按照学生端操作流程到平台进行注册及个人简历上传,面 试当天请自行到网络较好、环境舒适的地方,以良好的心态进行相关单位的网络 视频面试,最后祝大家都能找到一个适合自己的单位。

1. 主办单位: 吉首大学信息科学与工程学院

2. 协办单位: 湖南星旭人力资源开发有限公司、湖南红星人才市场

3. 招聘会时间: 2021 年 12 月 17 日 (周五) 9:00-17:00

4. 面试平台:招聘通(www.zptong.com)

5. 会议形式:网络视频双选会(学生可以通过电脑或者手机端登录 www.zptong.com注册信息即可参加)从而解决因为疫情带来的求职困扰。(操作 详情见附件)

6. 学院联系人: 阳老师 联系电话: 17374323662

吉首大学信息科学与工程学院 2021 年 12 月 13 日

### 视频面试网络招聘会使用教程 毕业生求职版

一、求职注册 第一步关注 招聘通 微信公众

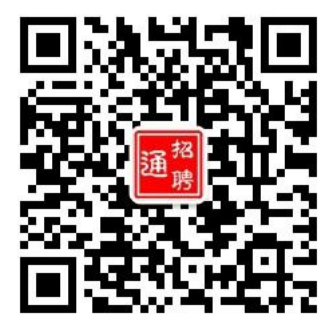

第二步进入微信公众,点击网络招聘会 进入网络招聘会

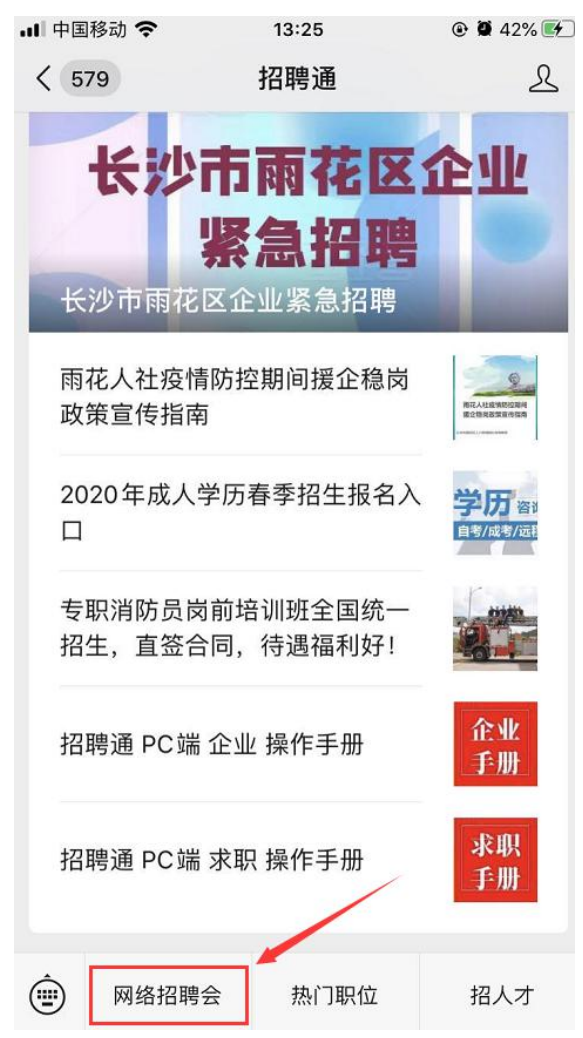

第三步根据自己所在的学校选择自己学校发布的网络招聘会,进行报名参会。

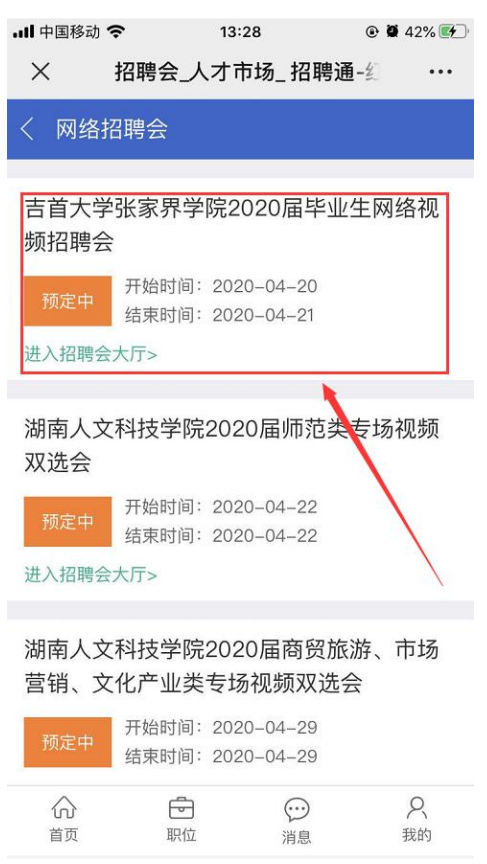

#### 第四步 点击求职者参会报名,点击登录注册 选择注册身份 填写简历

| 내 中国移动 🗢 08:09 ④ 遵 71% 💼 | ull 中国移动 🗢                             | 13:36 @ 🖉 | ● 44% ● .11 中国移家 | b 🗢 08:15    | @ 🖉 70% 🔳 | 내 中国移动 🗢                   | 08:15 @ Ø 70% 🔳    |
|--------------------------|----------------------------------------|-----------|------------------|--------------|-----------|----------------------------|--------------------|
| × 吉首大学张家界学院 2020 届 ····  | × 招聘通-红                                | 星人才市场-登录  | ×                | 招聘通-红星人才市场-  | 注册 …      | ── 招聘通-                    | 红星人才市场 - 手标 ···    |
| 〈 网络招聘会详情                | <                                      | 注         | 主册账号             |              |           | <                          | 创建简历               |
| 完2020届毕业生网络视频招聘会 欢       | 欢迎登录                                   | 1         |                  | 喜您注册成功       |           | <b>求职意向</b><br>简历是求职第一步,优质 | 后的简历才能更快找到满意工作!    |
| 吉首大学张家界学院2020届           | ♀ 邮箱/手机号/用户                            | 名         | <b>装</b> 选择      | 一个身份,激活当前账户! |           | 期望岗位 *                     | 比如: 销售总监,销售经理      |
| 温馨提示                     | ☐ 请输入密码                                |           | ◎ 我是             | 求职者          | -         | 工作职能*                      | 请选择工作职能 >          |
|                          |                                        |           | 免费发              | 而间历,海童职位随意挑  | - China C | 从事行业                       | 不限>                |
| 您还未登录求职者账号,是否登录?         |                                        | 登录        | 我是               | 招聘者          | 2         | 期望城市 *                     | 请选择期望城市 >          |
| 取消登录                     | 手机号快捷登录                                | 忘         | 志记密码             | 调信息,收取简历投递   |           | 期望薪资 *                     | 请输入期望薪资 >          |
| ICHSXVJ XX4XXVJ          |                                        |           |                  |              |           | 工作性质 *                     | 全职>                |
| 请输入关键字 搜索                | —————————————————————————————————————— | 他方式登录     |                  |              |           | 到岗时间*                      | 随时到岗 >             |
| 参展企业 •••                 |                                        |           |                  |              |           | * 太钟四步                     | ato 🛱 bitalla A+ 🚿 |
| 求职者参会报名 企业参会报名           | 合<br>首页 职位                             | BB<br>更多  | <b>只</b> 我的      |              |           |                            |                    |
| JERS201 SHRVAU           |                                        |           |                  |              |           |                            |                    |
| 读输入关键字 搜索 授索             | —————————————————————————————————————— | 也方式登录     |                  |              |           |                            |                    |
| 求职者参会报名                  | 合 亡 职位                                 | 98<br>更多  | <b>只</b><br>我的   |              |           |                            |                    |

第六步 登录或注册成功,再回到网络招聘会页面。进入网络招聘会在线与企业 在线沟通或视频面试

| 내 中国移动 🗢 08:17   |      |
|------------------|------|
| × 吉首大学张家界学院 2020 | )后 … |
| く 网络招聘会详情        |      |
| ₩ 进入了大厅          |      |
| 招聘大厅 求职大厅        |      |
| 请输入关键字           | 搜索   |
| ●●● 参展企业 ●●●     |      |
|                  |      |
| 景泰来园林绿化工程        |      |
| - 园林设计师          |      |
| - 门店销售           |      |
| 共有9个在招点位         |      |
| 立即沟通 视频面试        |      |

## 二、视频面试功能使用步骤:

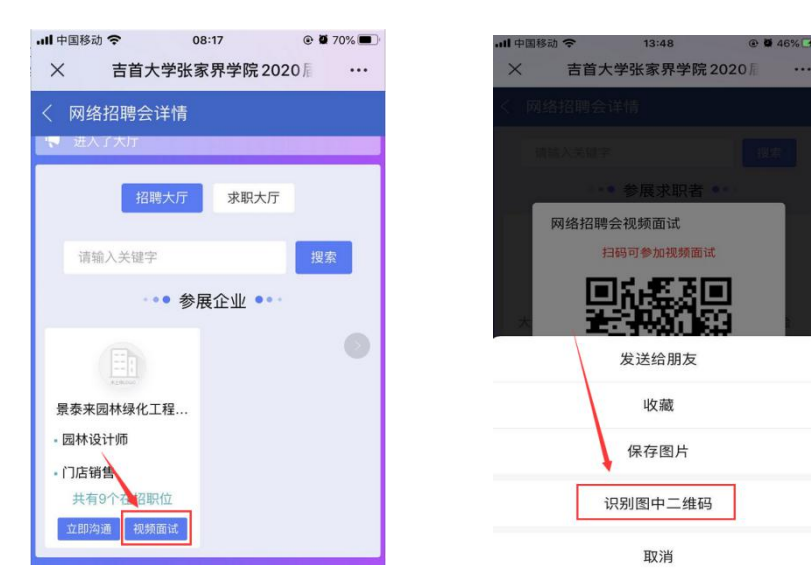

个人会员信息同步(小程序授权)

**1.1、通过视频面试网络招聘会系统入口,进入视频招聘会小程序页**面,点击右下角"我的"。如下图:

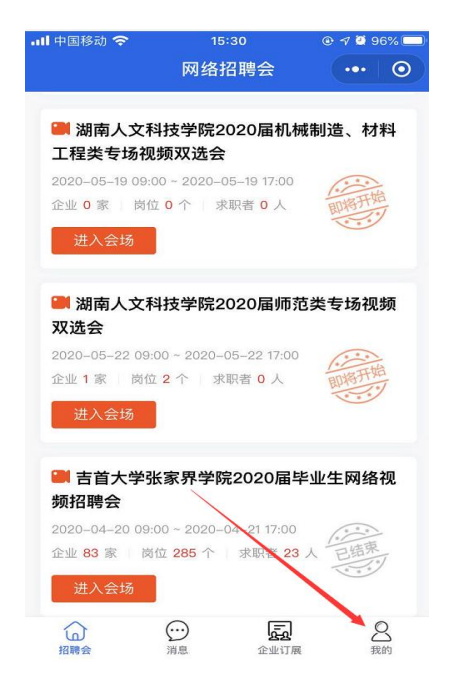

1.2、选择登陆身份"我要找工作"(切记,不要勾选"我要招人才")

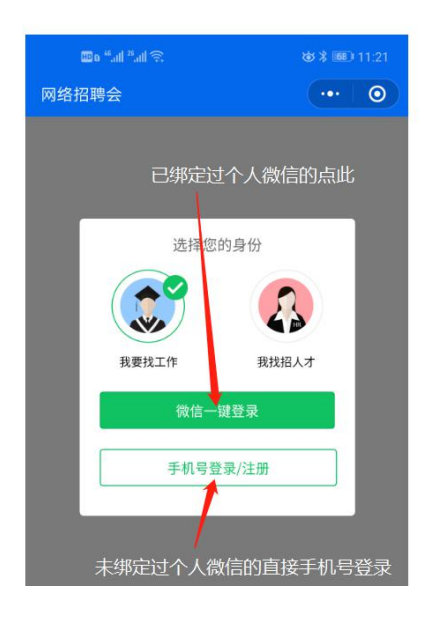

1.2.1 已绑定个人微信的选择一键登录,选择手机号点"允许"登录

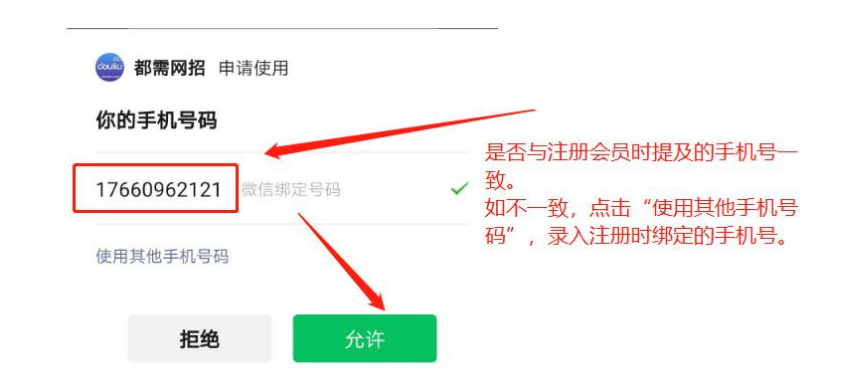

**1.2.2** 未绑定个人微信的选择手机号登录(含新注册个人会员),获取 验证码并登录

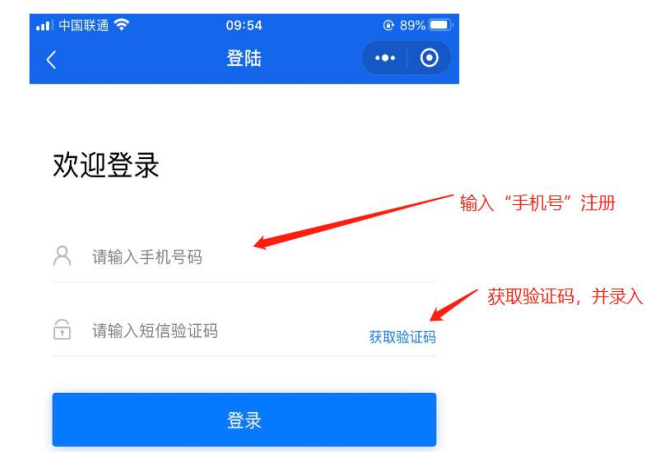

# 二、个人简历信息同步(或创建个人简历)

2.1 点击"我的简历"进入简历同步或创建窗口

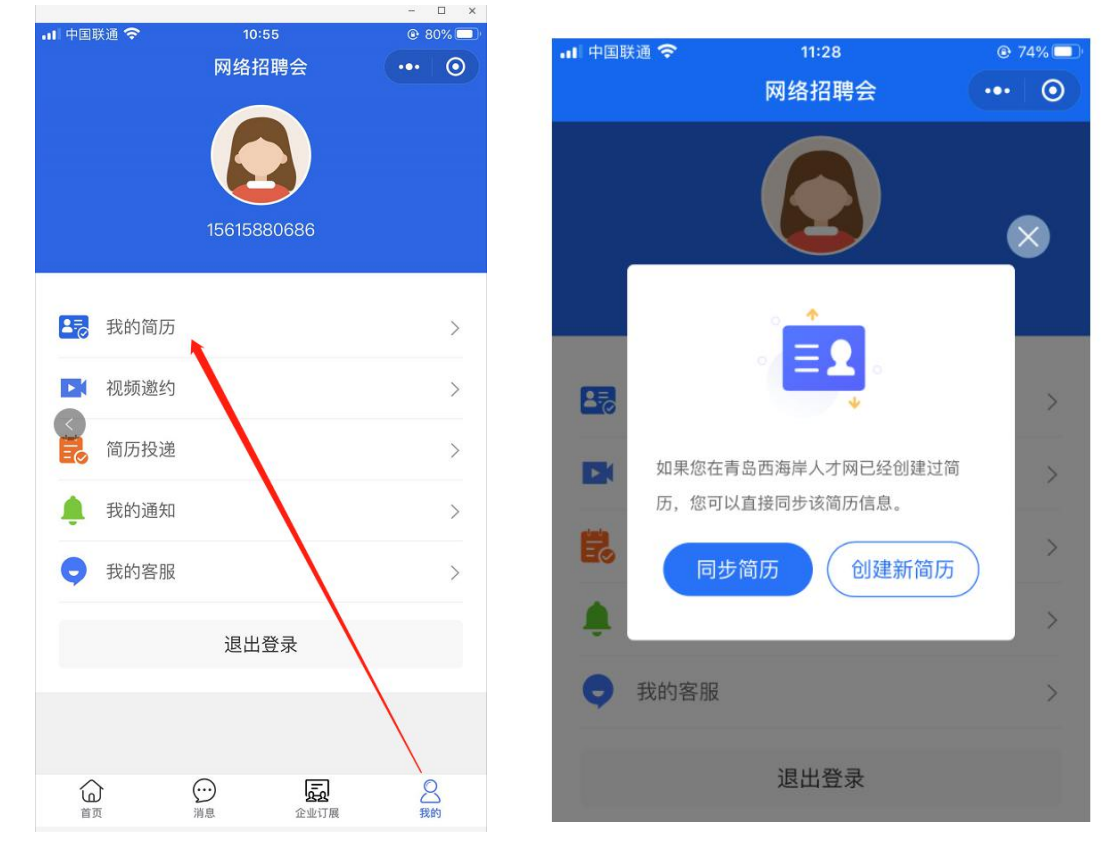

2.1.1 在网站已创建过简历的直接点击同步简历,完成个人简历同步。

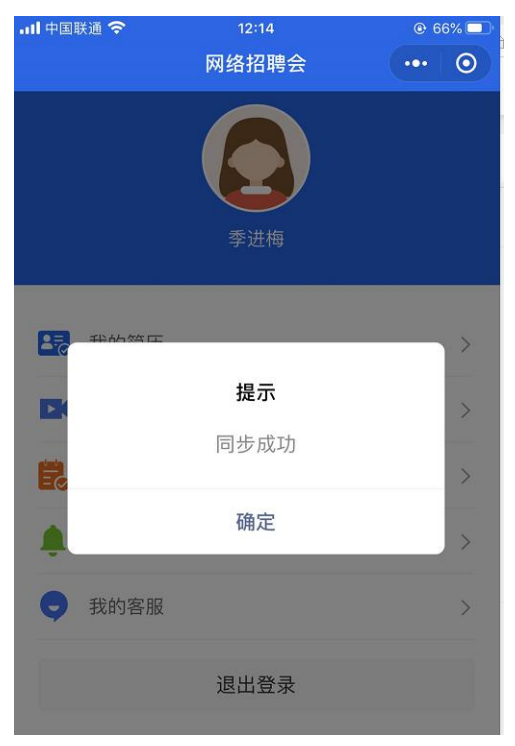

2.1.2.如网站尚未创建简历,点击"创建新简历"

| 中国联通 🗢   | 11:29                    | © 74% 🗖                        |
|----------|--------------------------|--------------------------------|
| 8        | 我的间历                     |                                |
| 职意向      |                          |                                |
|          | lider - M                | 448 J.4 110- 1-11 448 7-17 110 |
| 望冈位*     | 比如:明                     | ]售忌监,销售经埋                      |
| 乍职能*     |                          | 请选择工作职能 >                      |
| 薪资*      |                          | 请填写期望薪资 >                      |
| 主机员      |                          |                                |
| 望城市*     |                          | 请选择期望城市 >                      |
| 「行业      |                          | 不限 >                           |
| - 44+ FF |                          | 太阳 /                           |
| 中国联通 🗢   | <sup>11:35</sup><br>我的简历 | © 72% 🗖<br>••• 🗿               |
| 本信息      |                          |                                |
| -        |                          |                                |
| 实姓名*     |                          | 季金梅                            |
| ἑ别★      |                          | 女 >                            |
| 牛年月 *    |                          | 1979–11–08 >                   |
|          |                          | 1. to 1.                       |
| 高学历*     |                          | 大专 >                           |
| 作经验*     |                          | 十年以上 >                         |
| 手机号码 *   |                          | 15615880686                    |
| (系邮箱     |                          | 请输入联系邮箱                        |
| 见居住地 *   |                          | 胶南                             |
|          |                          |                                |
|          | 保存                       |                                |
|          | 返回上一步                    |                                |

求职者通过以上步骤即可完成个人端简历信息的同步或者新创建。新创建的需要补充完善"工作经历"、"教育经历"、"自我介绍"等项。

- 三、视频面试对话。
- 1、求职者主动发起视频面试:

1.1 点击: 首页,选择单场招聘会

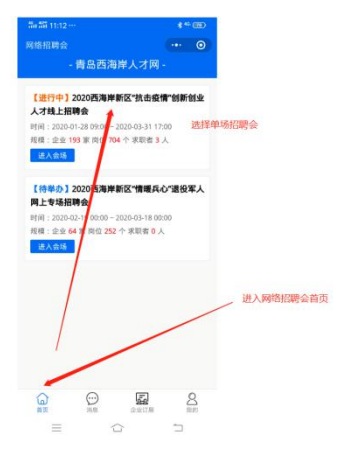

1.2 进入单场"网络招聘会"大厅,点击"招聘大厅",选择在线招聘企业,点击"立即沟通",再选择"面试岗位",发起"直接视频面试"。或者在职位信息页发起"视频面试"

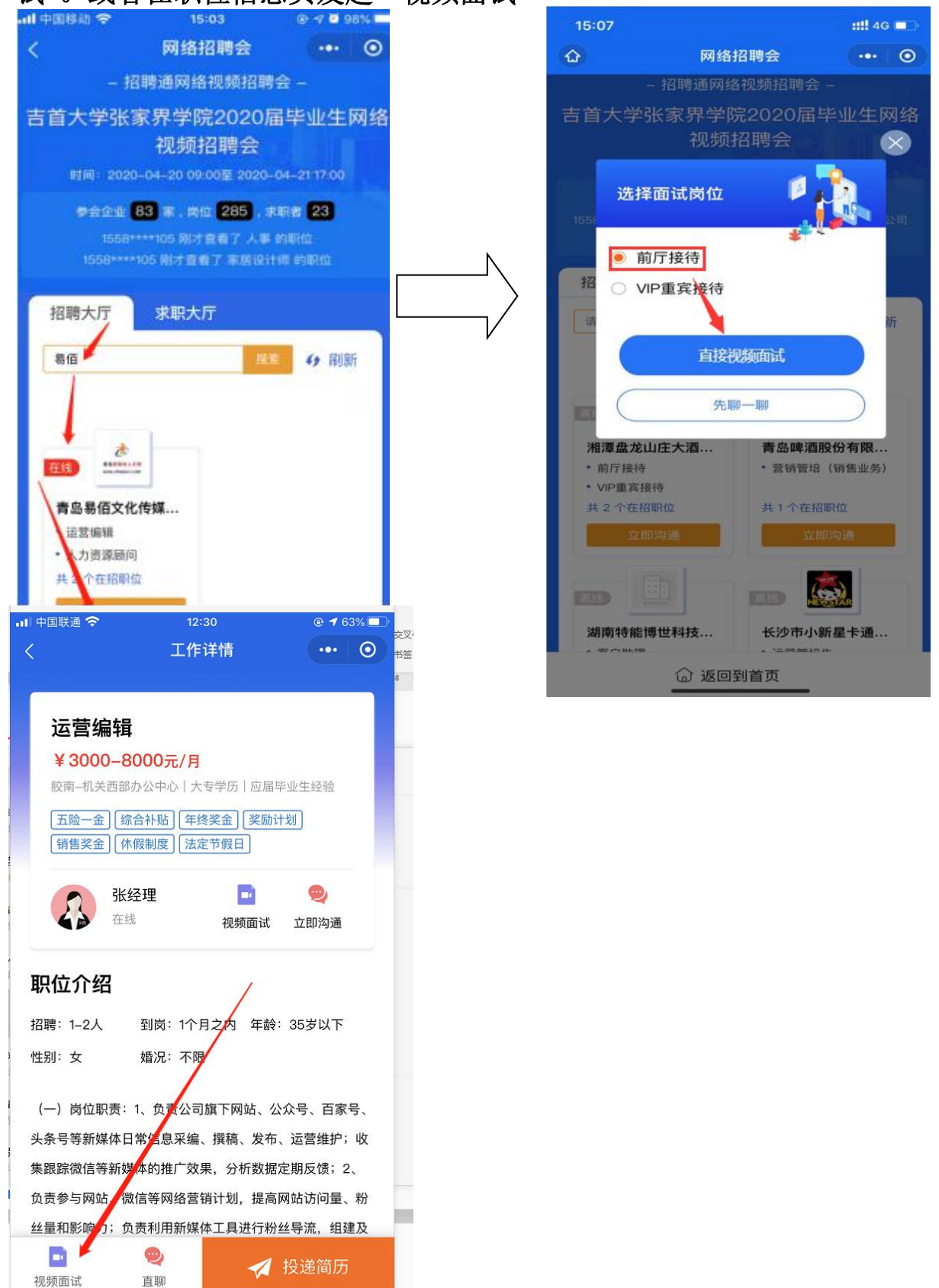

1.3 点击"直接视频面试"或职位页的"视频面试"直接发起视频。等待对方接受邀请

如出现麦克风和摄像头使用授权,点击允许即可

| 都需网招申请  |                  |                                        | 🥶 都需网招 🗆            | 申请                 |
|---------|------------------|----------------------------------------|---------------------|--------------------|
| 使用你的麦克风 |                  |                                        | 使用你的摄像:<br>将会上传你摄录的 | <b>头</b><br>的照片及视频 |
| 15.45   | (A)/F            |                                        | 15.44               |                    |
| 把郑      | 260 <del>1</del> |                                        | 1240                | <b>764</b>         |
|         | ·III 中国联通        | হ                                      | @ 62% 🗖             |                    |
|         | <                | 青岛易佰文化传媒有                              | 限公 •• • •           |                    |
|         | •                | 青岛易佰文化传<br>正在等待对方提受邀请…<br>预计等待45秒      | 煤有限公司               |                    |
|         |                  |                                        |                     |                    |
|         |                  |                                        |                     |                    |
|         | ta<br>ta         | 〇         〇           I换摄像头         静音 | 全部                  |                    |

 1.4 招聘企业接受邀请后,即可以进行视频面试。注意:目前系统设置单次视频面试时长为15分钟。面试时间系统会提前1分钟进行到 点提醒,请注意面试过程时间把控。

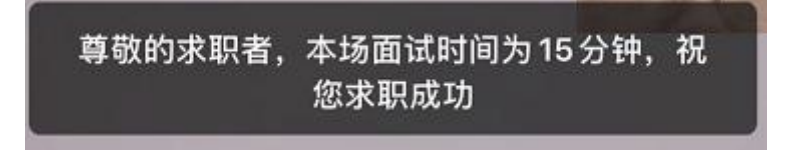

2、求职者接受招聘企业发起的视频,直接点击"接受"即可实现视频面试。

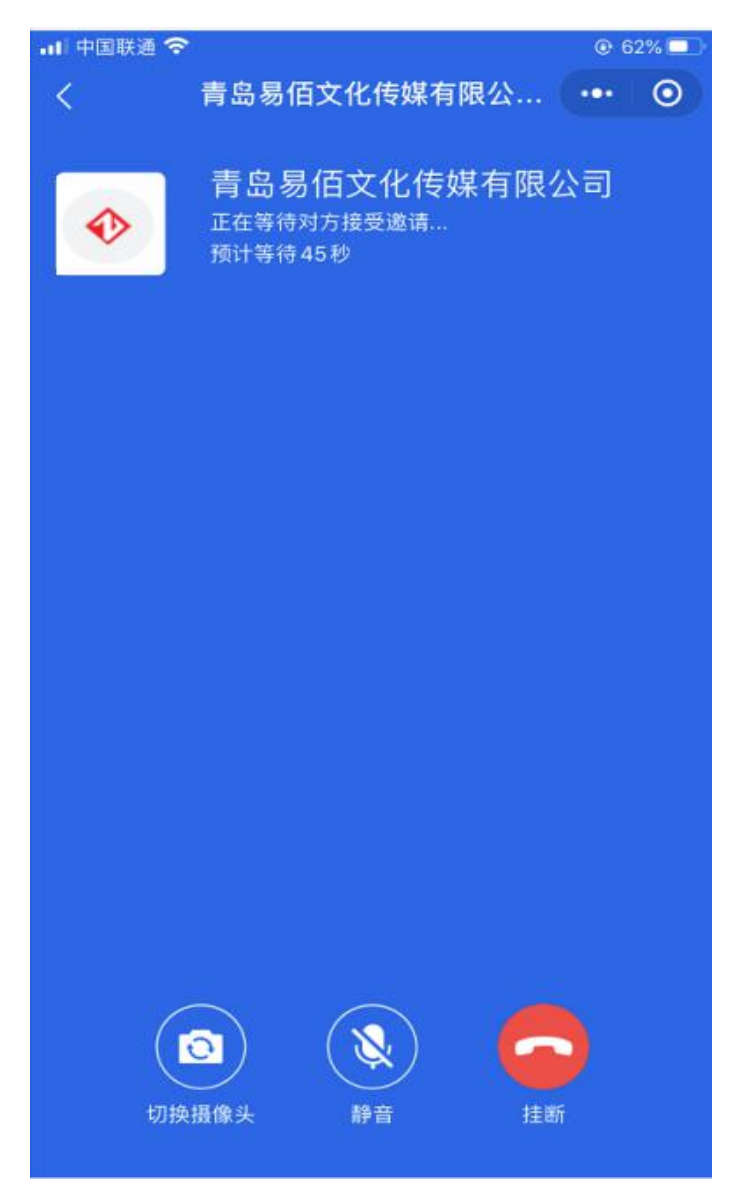